Virtualization technologies such as virtual machines allow us to experience other operating systems without affecting, removing or changing our default operating system, you can think of it as a "virtual computer" inside your "real computer", this allows us to create multiple virtual machines on our computer.

Before starting it is necessary to **download and install** the software VMware Workstation Player , if you are a **Windows 64-bit user** you can download it from this link. If you are a **Mac OS** user you can download VirtualBox directly from this link

The next step is to download Ubuntu 20.04, you can do it directly from this link (this step applies to Windows and Mac users).

## Setup VMware and Ubuntu (Windows users)

With VMware Workstation Player installed open **vmplayer**.

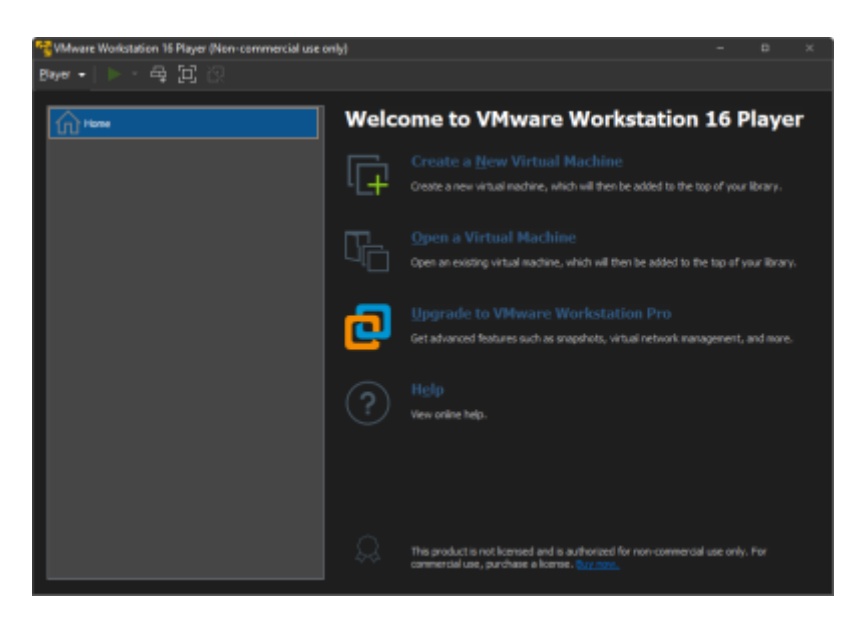

In the interface click on **Create a New Virtual Machine**, this will open a window where you must check **Installer disc image file (iso)**, press the button **Browse**, browse and select the Ubuntu 20.04 file you downloaded earlier (usually called *ubuntu-20.04.3-desktop-amd64.iso*), then press **Next**.

Last update: 2023/01/05 14:38

| New Virtual Machine Wizard                                                                                                    | ×      |
|----------------------------------------------------------------------------------------------------|--------|
| Welcome to the New Virtual Machine Wizard<br>A virtual machine is like a physical computer; it needs an operating<br>system. How will you install the guest operating system?                                                               | I      |
| Install from:                                                                                                    |        |
| O Installer disc:                                                                                                    |        |
| No drives available 🗸 🗸 🗸                                                                                                    |        |
| <ul> <li>Installer disc image file (iso):</li> <li>Bro</li> <li>Select the installer disc image to continue.</li> <li>I will ingtall the operating system later.<br/>The virtual machine will be created with a blank hard disk.</li> </ul> | wse    |
| Help     < Back     Next >                                                                                                    | Cancel |

Fill in the information that your virtual machine will have and press **Next**.

٦

| New Virtual M           | achine Wizard                                   |                |                | ×      |
|-------------------------|-------------------------------------------------|----------------|----------------|--------|
| Easy Insta<br>This is u | <b>ll Information</b><br>used to install Ubuntu | 64-bit.        |                |        |
| Personalize Linu        | x                                               |                |                |        |
| Eull name:              | VM Ubuntu 20.04                                 |                |                |        |
| <u>U</u> ser name:      | ubuntu                                          |                |                |        |
| Password:               | ••••                                            |                |                |        |
| Confirm:                | ••••                                            |                |                |        |
|                         |                                                 |                |                |        |
|                         |                                                 |                |                |        |
|                         |                                                 |                |                |        |
|                         |                                                 |                |                |        |
|                         |                                                 |                |                |        |
|                         |                                                 |                |                |        |
|                         |                                                 |                |                |        |
| Help                    |                                                 | < <u>B</u> ack | <u>N</u> ext > | Cancel |

Give a name to the virtual machine, for example Ubuntu 20.04.3 LTS (Focal Fossa) and then press **Next** 

Last update: 2023/01/05 14:38

| New Virtual Machine Wizard                                                            | Х |
|---------------------------------------------------------------------------------------|---|
| Name the Virtual Machine<br>What name would you like to use for this virtual machine? |   |
| <u>V</u> irtual machine name:                                                         |   |
| Ubuntu 20.04.3 LTS (Focal Fossa)                                                      |   |
| Location:                                                                             |   |
| C:\Users\harle\Documents\Virtual Machines\Ubuntu 20.04.3 LTS Browse                   |   |
|                                                                                       |   |
|                                                                                       |   |
|                                                                                       |   |
|                                                                                       |   |
|                                                                                       |   |
|                                                                                       |   |
|                                                                                       |   |
|                                                                                       |   |
| < <u>B</u> ack <u>N</u> ext > Cancel                                                  |   |

Keep the next window as it is and press **Next**.

٦

| New Virtual Machine Wizard                                                                                                    | ×                |
|----------------------------------------------------------------------------------------------------|------------------|
| Specify Disk Capacity                                                                                                    |                  |
| How large do you want this disk to be?                                                                                                    |                  |
| The virtual machine's hard disk is stored as one or more files on the host com<br>physical disk. These file(s) start small and become larger as you add applicati<br>files, and data to your virtual machine.                                   | puter's<br>ions, |
| Maximum disk <u>s</u> ize (GB):                                                                                                    |                  |
| Recommended size for Ubuntu 64-bit: 20 GB                                                                                                    |                  |
| <ul> <li>Store virtual disk as a single file</li> <li>Split virtual disk into multiple files</li> <li>Splitting the disk makes it easier to move the virtual machine to another of but may reduce performance with very large disks.</li> </ul> | omputer          |
| Help     < Back     Next >     Cat                                                                                                    | ancel            |

In the next window VMware Workstation Player adjusts the settings based on your computer so there is no need to change anything unless you know exactly what you are doing. Finally press **Finish**.

Last update: 2023/01/05 14:38

| Name:                   | Ubuntu 20.04.3 LTS (Eocal Eossa)                    |  |  |
|-------------------------|-----------------------------------------------------|--|--|
| Location:               | C:\Lisers\barle\Documents\Virtual Machines\Libuntu  |  |  |
| Version:                | Workstation 16 v                                    |  |  |
| Operating System:       | Ubuntu 64-bit                                       |  |  |
| Hard Disk:              | 20 GB, Split                                        |  |  |
| Memory:                 | 4096 MB                                             |  |  |
| Network Adapter:        | NAT                                                 |  |  |
| Other Devices:          | 2 CPU cores, CD/DVD, USB Controller, Printer, Sound |  |  |
| <u>C</u> ustomize Hardw | are                                                 |  |  |

VMware will take care of configuring the operating system installation, so just wait until it is complete, you will see something like this.

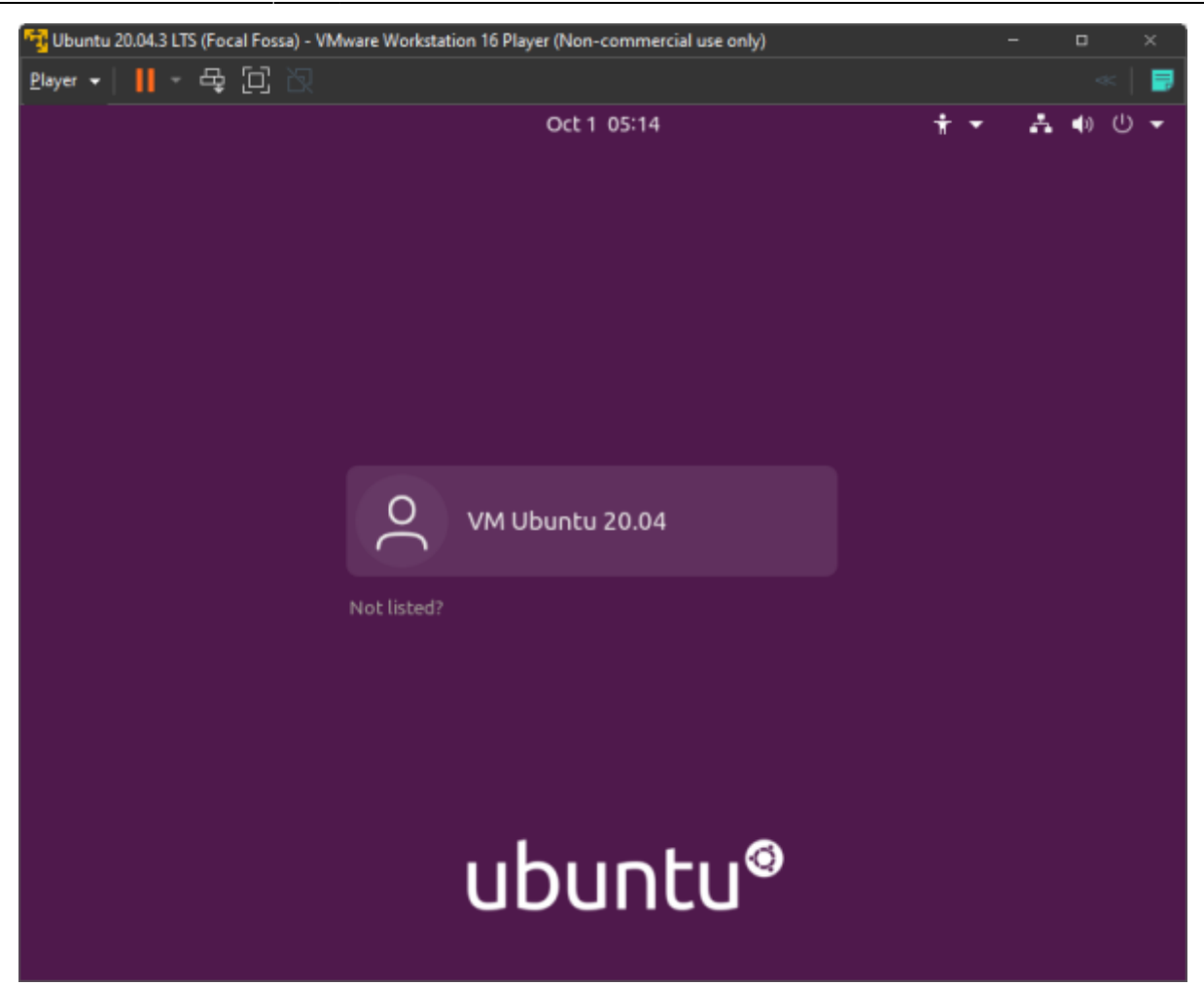

At this point the virtual machine is ready for you to start familiarizing yourself with the environment and the user interface. Last update: 2023/01/05 ip:ws2021:lets\_plaiy:setup\_vm\_ubuntu https://student-wiki.eolab.de/doku.php?id=ip:ws2021:lets\_plaiy:setup\_vm\_ubuntu&rev=1633090818 14:38

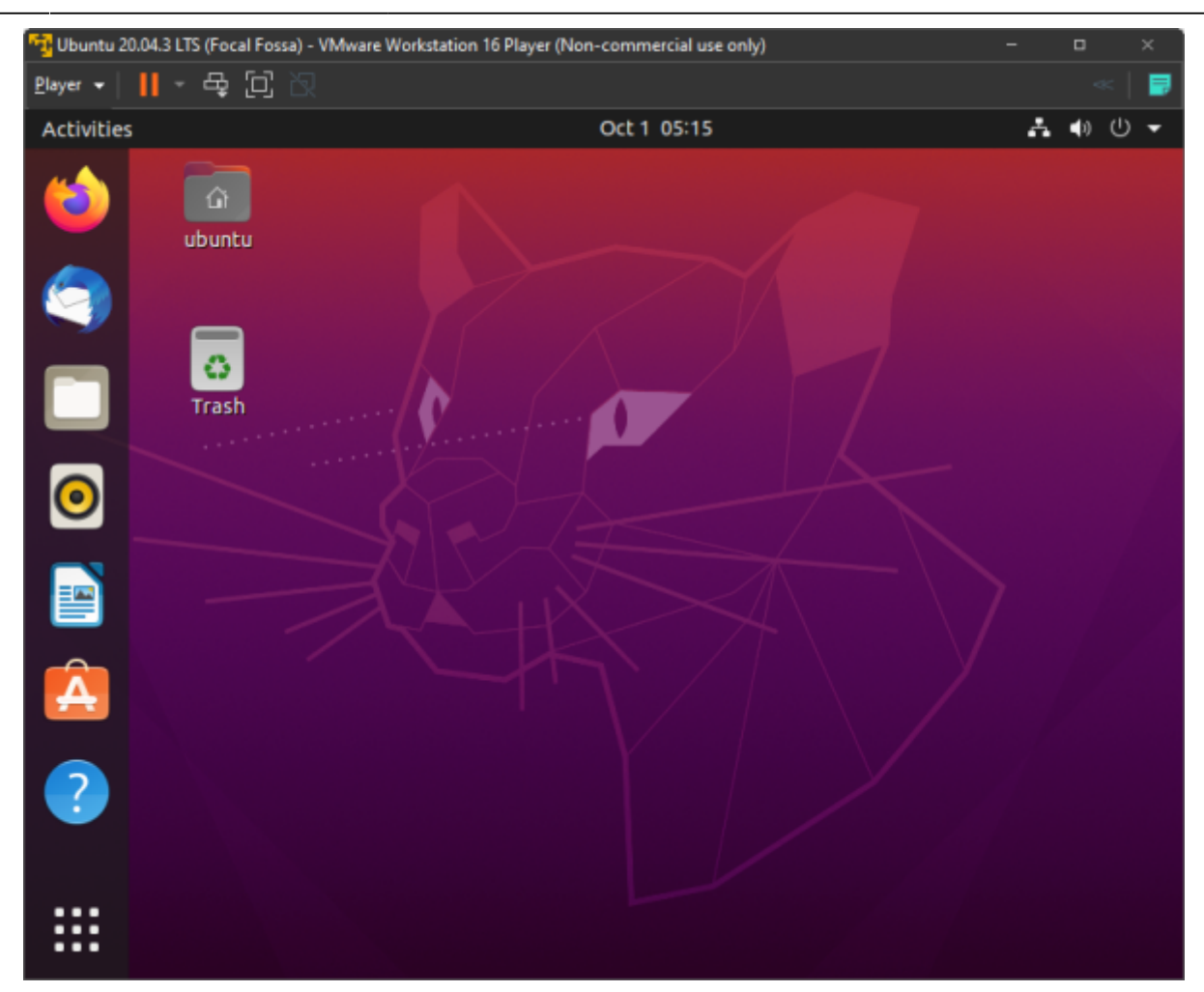

From: https://student-wiki.eolab.de/ - HSRW EOLab Students Wiki

Permanent link: https://student-wiki.eolab.de/doku.php?id=ip:ws2021:lets\_plaiy:setup\_vm\_ubuntu&rev=1633090818

Last update: 2023/01/05 14:38

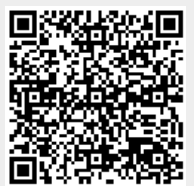